# ZADANIE PRAKTYCZNE

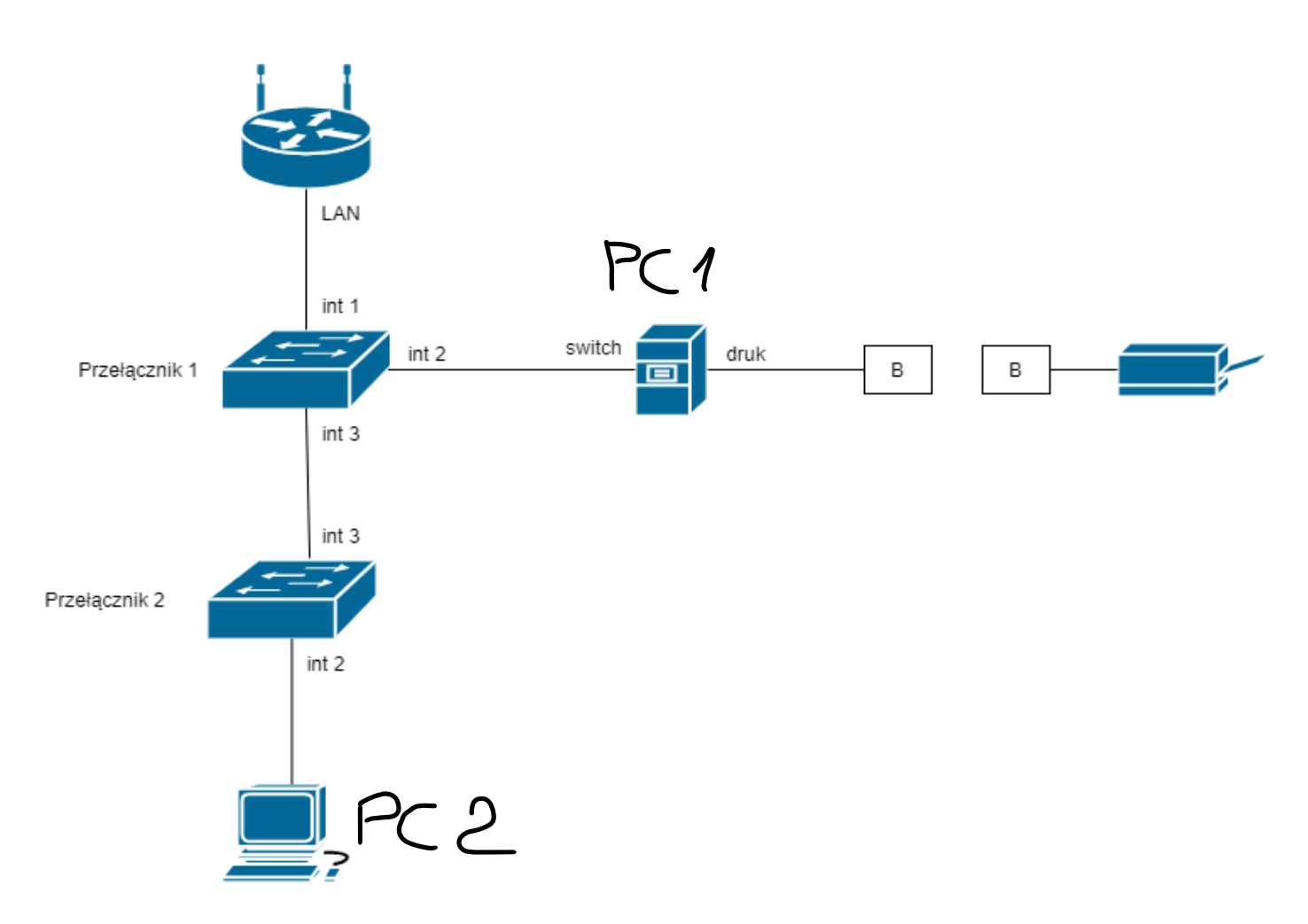

#### Skonfiguruj urządzenia sieciowe.

- 1. Skonfiguruj ruter z WiFi według zaleceń. Urządzenie pracuje obecnie na ustawieniach fabrycznych
  - adres IP interfejsu LAN: 172.16.10.1/24
  - serwer DHCP włączony, z zakresem dzierżawy 172.16.10.10 ÷ 172.16.10.25
  - serwer DHCP przydziela adres serwera DNS 172.16.10.2
  - w puli DHCP ustawiona rezerwacja dla interfejsu sieciowego stacji roboczej, dla adresu *172.16.10.18*
  - sieć WiFi wyłączona.
- 2. Skonfiguruj przełączniki według zaleceń. Urządzenia pracuje obecnie na ustawieniach fabrycznych. Jeżeli przełączniki wymaga zmiany hasła, ustaw hasło na **zaq1@WSX** a nazwę admin.

Przełącznik 1 adres IP: 172.16.10.254/24

- b. brama domyślna: 172.16.10.2/24
- c. nowy VLAN z ID = 10 i nazwie VLAN10
- d. porty 1, 2 przypisane do utworzonego VLAN'u bez znakowania (nietagowane)
- e. port 3 przypisany do VLAN'u ze znakowaniem
- Przełącznik 2 adres IP: 172.16.10.253/24
  - b. brama domyślna: 172.16.10.2/24
  - c. nowy VLAN z ID = 10 i nazwie VLAN10
  - d. port 2 przypisany do utworzonego VLAN'u bez znakowania (nietagowane)
  - e. port 3 przypisany do VLAN'u ze znakowaniem

### Skonfiguruj interfejsy sieciowe serwera i stacji roboczej.

- 3. Na stacji roboczej (PC2) skonfiguruj interfejs sieciowy według poniższych zaleceń:
  - nazwa połączenia: NIC
  - uzyskaj adres IPv4 automatycznie,
  - uzyskaj adres serwera DNS automatycznie.
- 4. Na serwerze (PC1) skonfiguruj interfejsy sieciowe zgodnie z tabelą 1.

|                  | Pierwszy interfejs<br>sieciowy | Drugi interfejs sieciowy     |
|------------------|--------------------------------|------------------------------|
| Nazwa połączenia | druk                           | switch                       |
| Adres IP         | 192.168.0.X                    | 172.16.10.2                  |
| Maska podsieci   | 255.255.255.0                  | 255.255.255.0                |
| Brama domyślna   | brak                           | brak                         |
| Preferowany      | brak                           | adres IP drugiego interfejsu |
| Serwer DNS       |                                | sieciowego serwera           |

### Tabela 1. Parametry konfiguracyjne interfejsów sieciowych serwera (PC1)

gdzie X numer Twojego stanowiska egzaminacyjnego

 Sprawdź poprawność konfiguracji interfejsów serwera (PC1) oraz komunikację serwera (PC1) z ruterem, stacją roboczą (PC2) i drukarką. W tym celu wykorzystaj polecenia: *ipconfig /all* i *ping*. Adres IP drukarki 192.168.0.200

## Udostępnij zasoby sieciowe.

- 6. Na serwerze (PC1) zainstaluj drukarkę sieciową. Drukarka jest dostępna przez port TCP/IP pod adresem *192.168.0.200* z protokołem RAW.
- 7. Udostępnij drukarkę w sieci pod nazwą *druk*, tak aby wszyscy użytkownicy mogli z niej korzystać w godzinach od 8:00 do 16:00.
- 8. Umożliw wszystkim użytkownikom stacji roboczej (PC2) drukowanie na udostępnionej drukarce. Ze stacji roboczej (PC2) wydrukuj plik z Twoim imieniem
- 9. Utwórz na serwerze (PC1), na dysku *C:* folder o nazwie zawierającej Twoje NAZWISKO. Udostępnij go w sieci dla wszystkich użytkowników, z pełnymi uprawnieniami, pod nazwą *dane*.

10. Za pomocą kabli połączeniowych (patchcord) podłącz urządzenia zgodnie z poniższym schematem.

11. Wykonaj kabel połączeniowy prosty zgodnie ze standardem EIA/TIA 586 B.